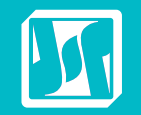

Ö

4

## 海虹医药数据管理平台操作流程

6

mme

### 海虹医药电子交易中心有限公司

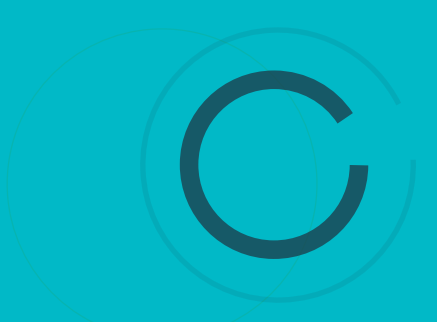

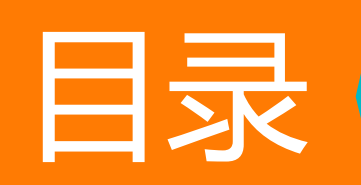

登录系统

维护生产企业

注册证管理

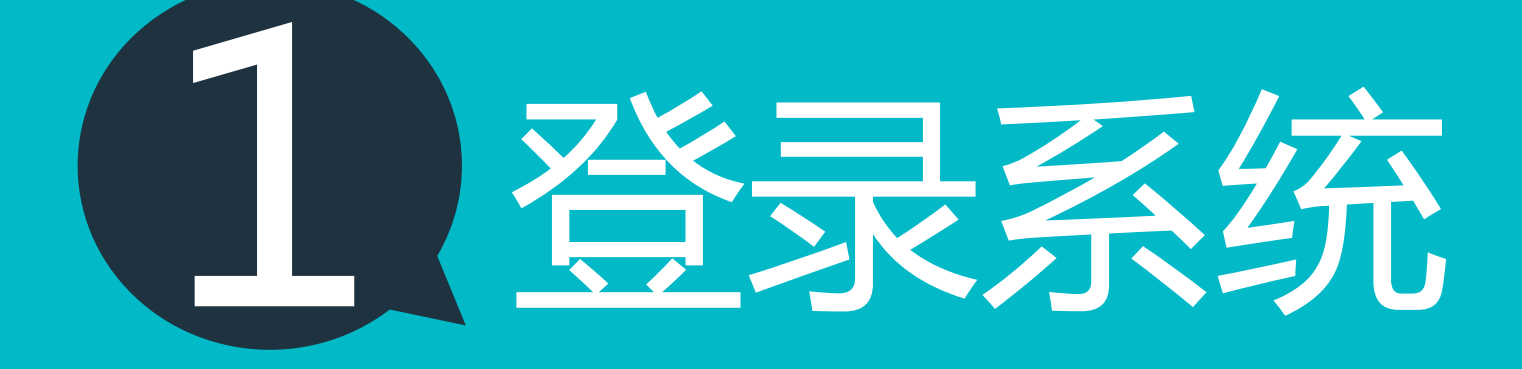

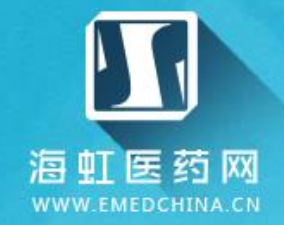

#### Q

采购公告

用户注册

### 登录海虹医药网 EMEDCHINA.CN, 进入申报系统

0

| <b>公</b><br>申报系统 | 」<br>服价系统        | 会员系统 | <b>成</b><br>耗材交易 |                 |
|------------------|------------------|------|------------------|-----------------|
| いた来の             | <b>王</b><br>医院直采 | 「日管理 | <b>全</b> 数据服务    | <b>交</b><br>药品交 |

### 医院院内智能管理平台

会员专区

为数字化医疗机构建设提供专业化、个性化的供应链管理解决方案 提高医疗机构信息化管理水平

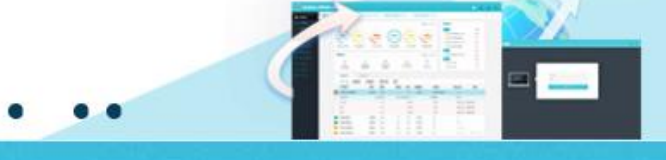

行业动态

Smix MEDICAL INFORMATION EXCHANGE 通过海虹电子商务平台对数据进 运用海虹电子商务平台实现药械 生产厂家和医疗机构、药店直接 行标准化处理,实现企业数据、 医疗机构数据无缝对接,关联各 直采业务 数据服务 级政府部门政策、收费文件。 以海虹电子商务平台为第三方平 2 台上实现以省(区、市)为单位 GPO 台,帮助一家或多家医疗机构通 集采平台 海虹GPO 为医疗机构数字化建设提供专业 ß Q 供应链管理 阳光福利

【国食药监】食品药品监管总局公安部国家卫生计生... 【食品药品监管总局】总局关于非法经营疫苗案件查处... 【北京】北京市人民政府关于印发《北京市城市公立医... 【医改】三明医改为何世人瞩目 【器械标准】揭秘!CFDA重视的医疗器械标准是什么? 【医械】2016年,深化医械审评审批改革七项工作 【国食药监】重磅:被起诉后,CFDA或将收回阿里药... 【医用耗材】医院医用耗材托管,企业或将崩溃! 【药品分析】2016,药品招标的18个关键词 【医械】2015,新常态下看医械行业变革 【医改分析】三明医改利好了谁?医用耗材价格或全面... 【医械解读】医疗器械注册管理法规解读之六 【国食药监】关于开展医疗器械注册指定检验工作的公... 【江西药监】省局制定《江西省无菌和植入性医疗器械... 【浙江】浙江8大耗材招标不参加耗材库,取消投标资... 【医保】医保支付标准或将冲击现行药品招标采购

政策法规

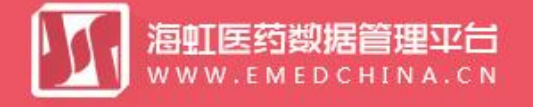

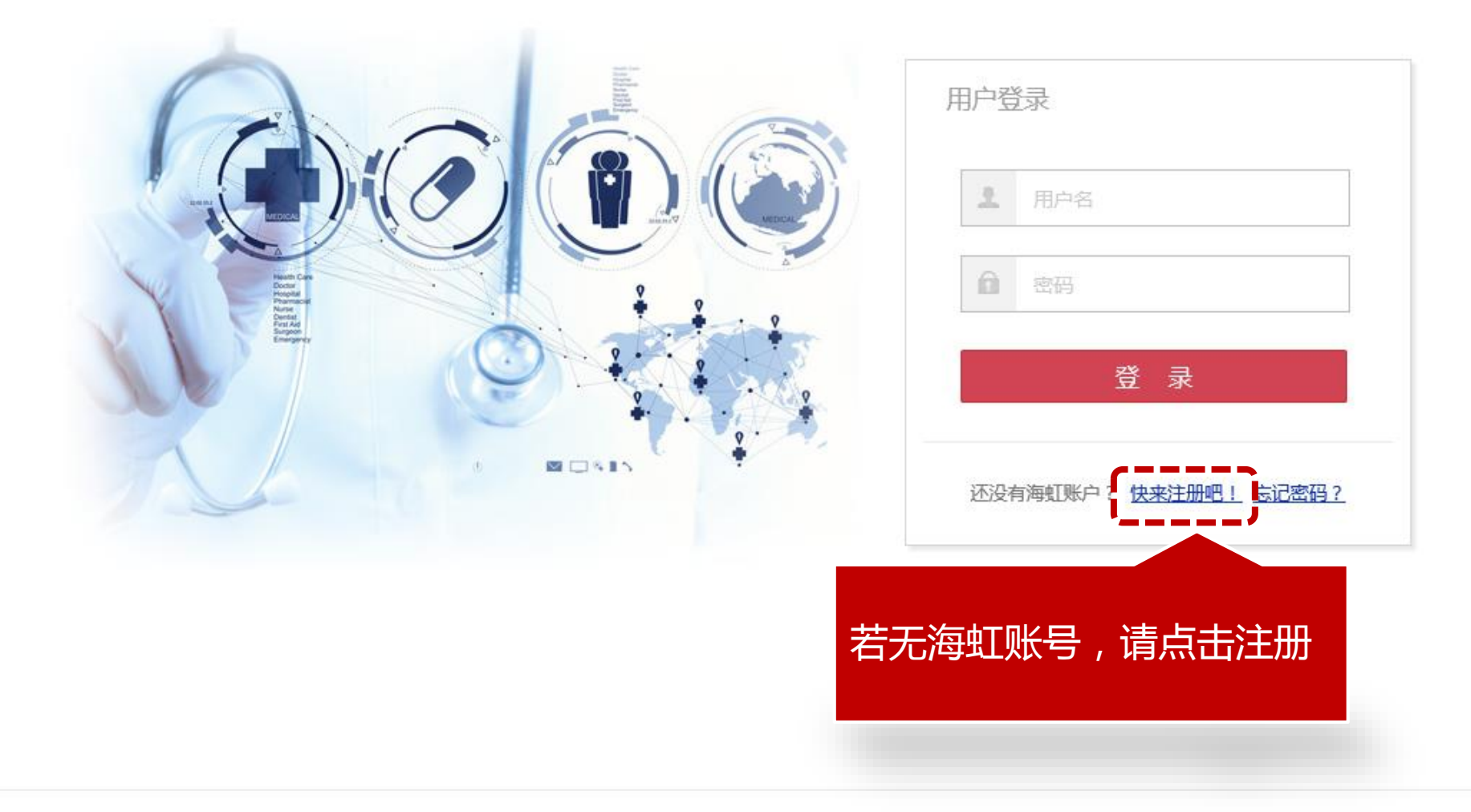

联系我们 | 关于我们 | 政策申明 | 渠道服务

工商营业执照注册号:110000001776296 经营许可证编号:京ICP证00563号

账户信息

| 用户名:            | 请                     | 用正确真实Email注册账号!  |                     |
|-----------------|-----------------------|------------------|---------------------|
| 密码:             |                       |                  |                     |
| 重复密码:           |                       |                  |                     |
| 企业信息            |                       |                  |                     |
| 企业名称:           |                       |                  |                     |
| 所属区域:           | 全部                    |                  |                     |
| 企业类型:           | ■生产企业 ■经营企业 ■配送企业 ■批約 | 发企业 □ 零售单体药店 □ 零 | 告连锁药店 ■ 医疗机构 ■ 个体诊所 |
| 经营范围:           | ■药品 ■饮片 ■器械 ■试剂 ■小型设备 | 昏 □其它            |                     |
| 注册地址:           |                       |                  |                     |
| 营 <u>业</u> 执照:[ | 选择文件 未选择任何文件          |                  |                     |
| 许可证:[           | 选择文件 未选择任何文件          |                  |                     |
| 法人代表授权书:[       | 选择文件 未选择任何文件 打        | 受权书模板下载          |                     |
| 法人身份证:[         | 选择文件 未选择任何文件          |                  |                     |
| 联系信息            |                       |                  |                     |
| 联系人:            |                       |                  |                     |
|                 |                       |                  |                     |
| 信息填写完           | 影毕后,点击用户注册            |                  |                     |
| 0<br>3          | 间读注册协议并同题述条款          |                  |                     |
|                 | 用户注册 取消注册             | ]                |                     |

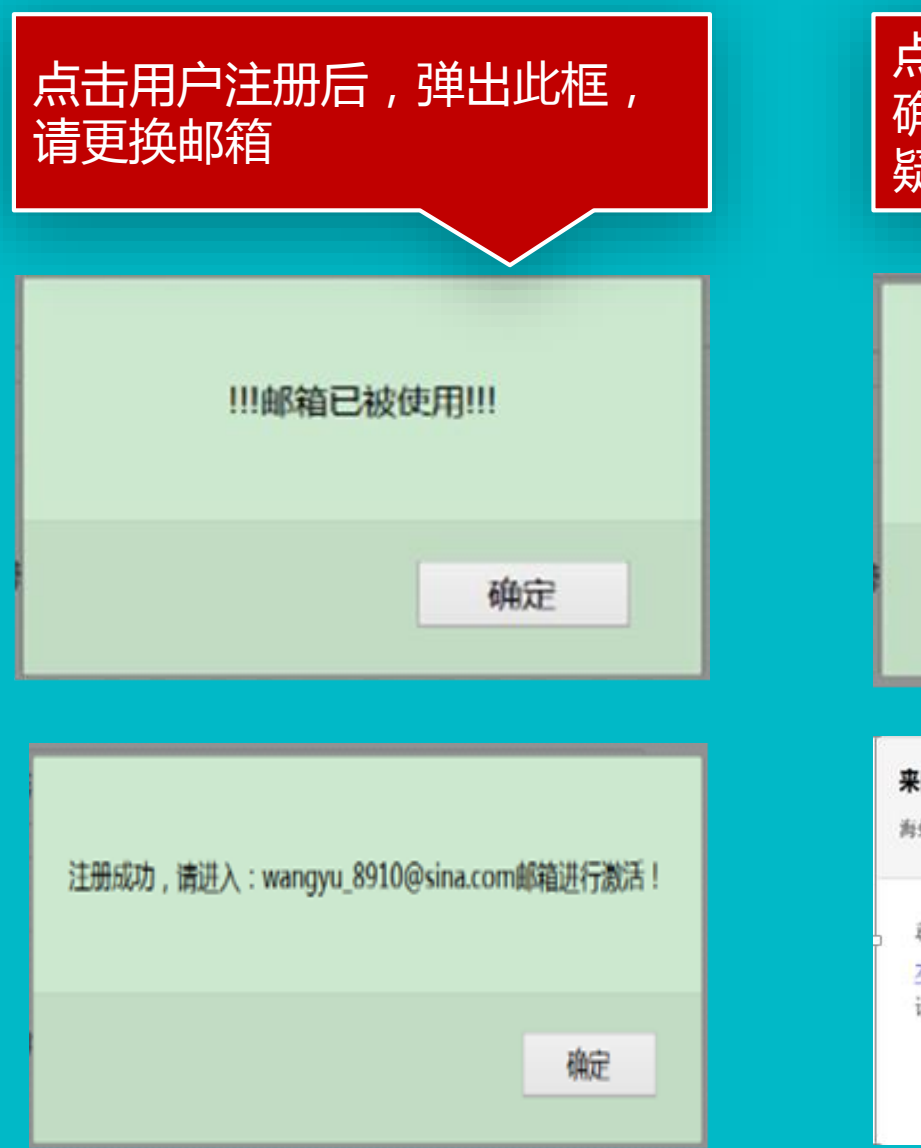

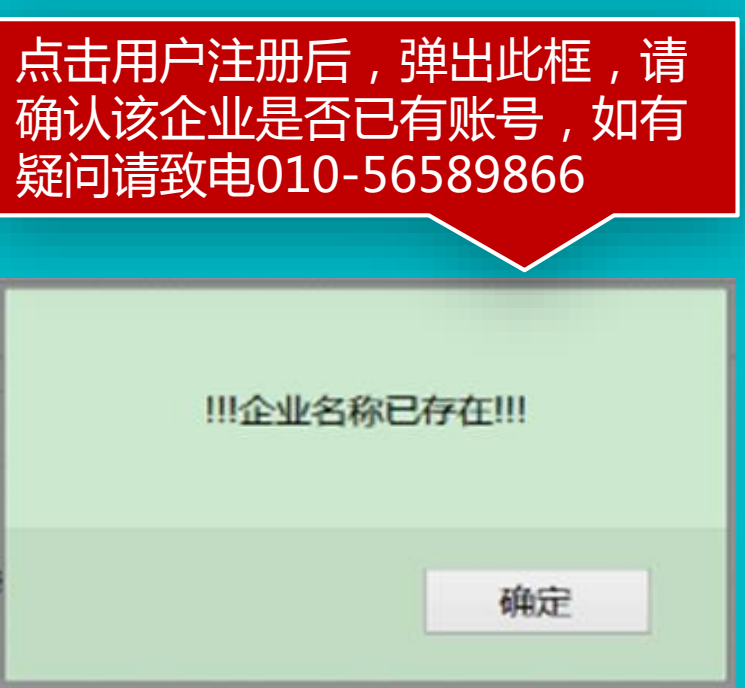

来自海虹的用户激活邮件 🚖 🖻 😁

海虹消息中心 于2015年11月2日(星期一) 上午11:12 发送给 wangyu\_8910...

尊敬的 wangyu\_8910@sina.com 您好! 本信件来自海虹管理系统的用户邮箱激活操作!请点击此链接进行激活! 请勿直接回复本邮件!

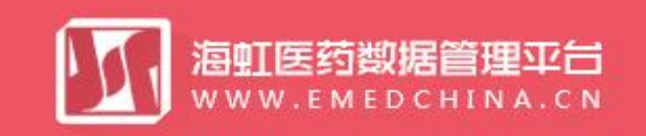

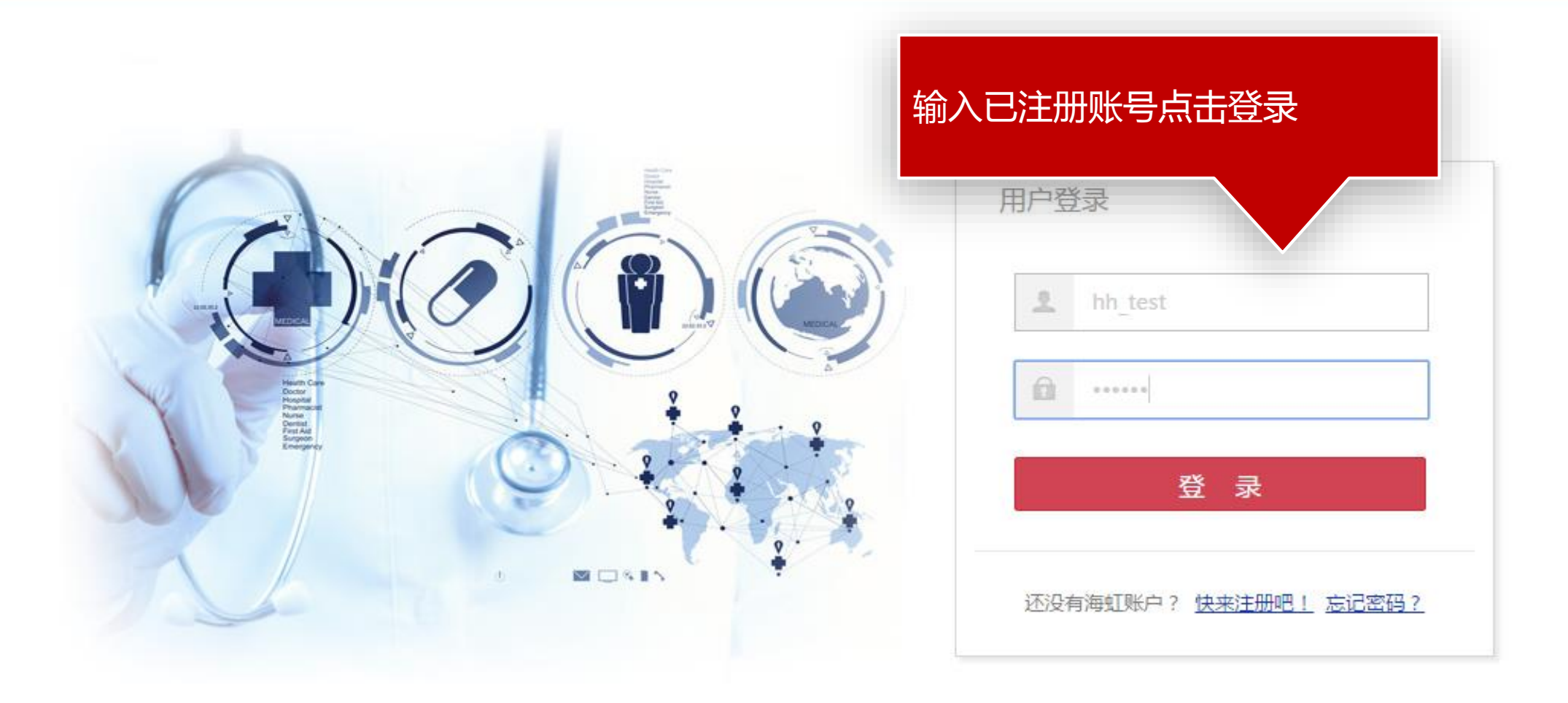

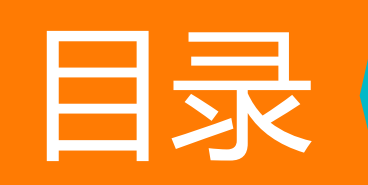

登录系统

维护生产企业

注册证管理

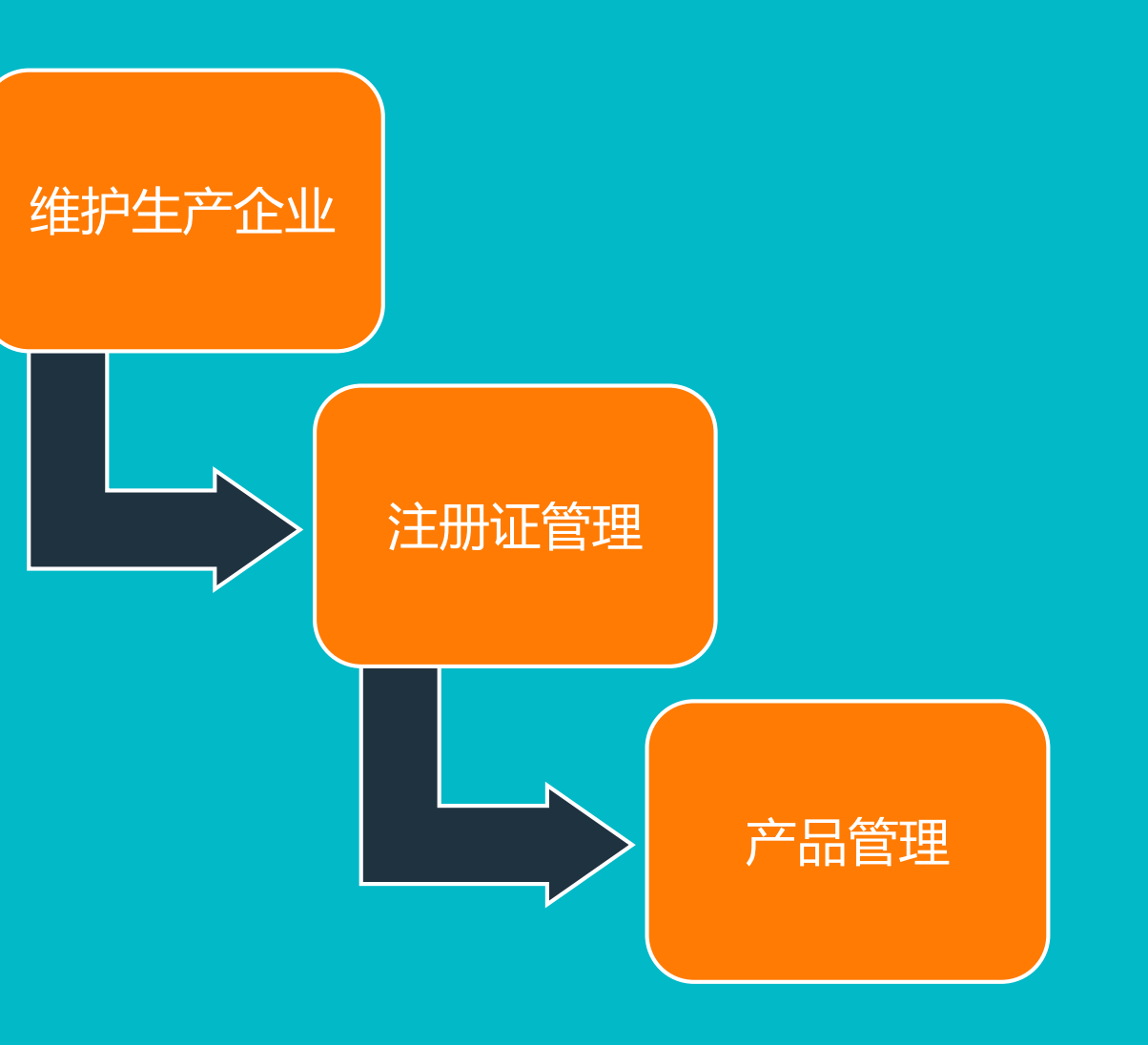

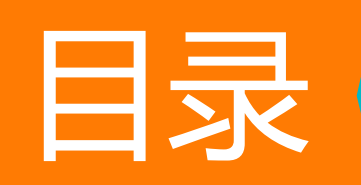

| 登录系统 |
|------|
|------|

维护生产企业

注册证管理

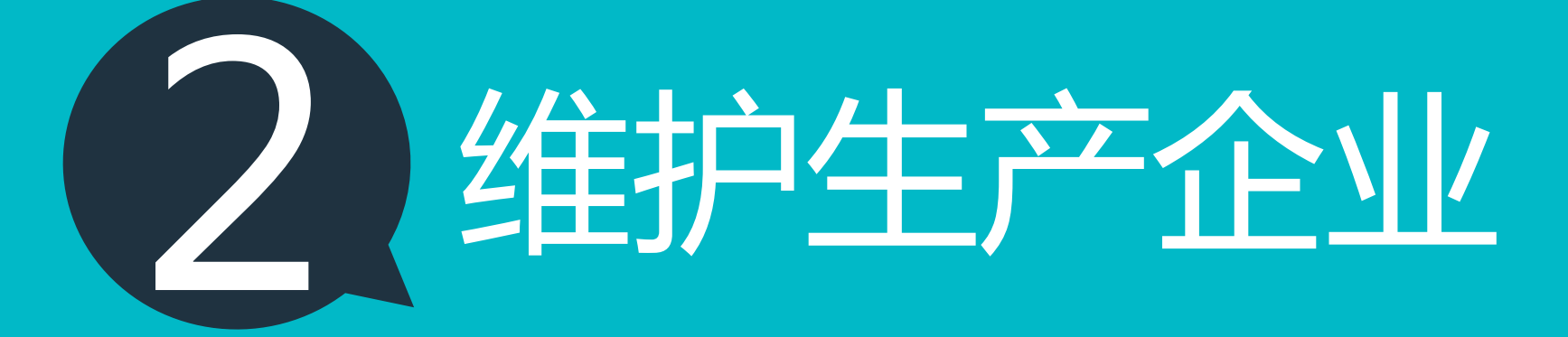

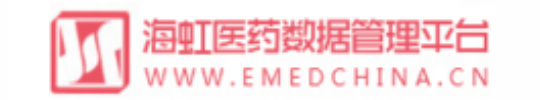

| Xijal | [测试企  | Èslk_wy | 基本信息            | 器械管理             | 耗材交易   | 项目管理   |       |      |            |            |              |         |
|-------|-------|---------|-----------------|------------------|--------|--------|-------|------|------------|------------|--------------|---------|
| 首页:   | > 器械管 | 管理 > 维  | 护生产企业           | 维护生产企业<br>企业资质管理 | K<br>在 | 【器械管理  | ] 菜单中 |      |            |            |              |         |
|       |       | 生产企     | 业名称:            | 注册证管理            | 点日     | 日【维护生】 | 产企业】  | 全部 、 | · Q 査      | 询          |              |         |
|       |       | 序号      | 生产企业名称          | 产品管理             |        |        | 审核状态  | 状态   | 创建时间       | 授权书有       | 审核备注         | 操作      |
| +     |       | 1       | 美国Arrow Interna | 产品资质管理           |        |        | 审核未通过 | 启用   | 2016-03-21 | 2016-03-26 | 请正确上传…       | × 1     |
| +     |       | 2       | 美国Edwards Lifes | 企业审核任务           |        |        | 已送审   | 启用   | 2016-01-12 | 2016-01-23 | 维护生产企        |         |
| •     |       | 3       | 德国NovaTec Imm   | 产品线管理            |        |        | 审核通过  | 禁用   | 2016-02-26 | 2016-02-19 |              |         |
| +     |       | 4       | 测试企业888         |                  |        |        | 审核通过  | 启用   | 2016-01-18 | 2016-01-30 | test 维护企     |         |
| •     |       | 5       | 测试生产企业003       |                  |        |        | 审核通过  | 启用   | 2016-03-11 | 2016-01-29 |              |         |
| M     |       | 1 2     | 3 4 5 页         | 1 共5 🕨           | M 5 *  | 每页     |       |      |            |            | 显示条          | 目1-5共24 |
|       |       |         |                 |                  |        |        |       |      |            |            | <b>。</b> 批量送 | 审 +新增   |

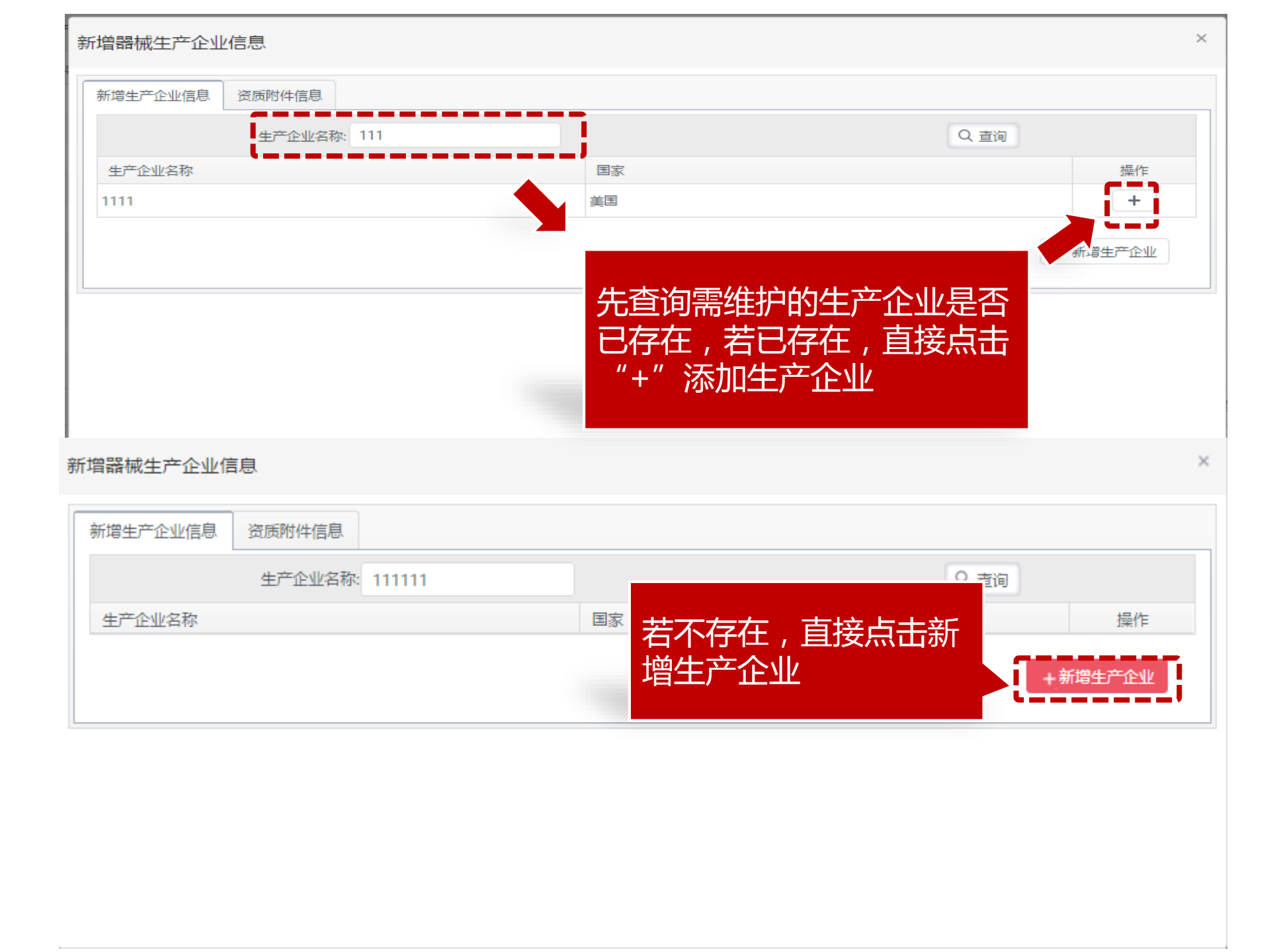

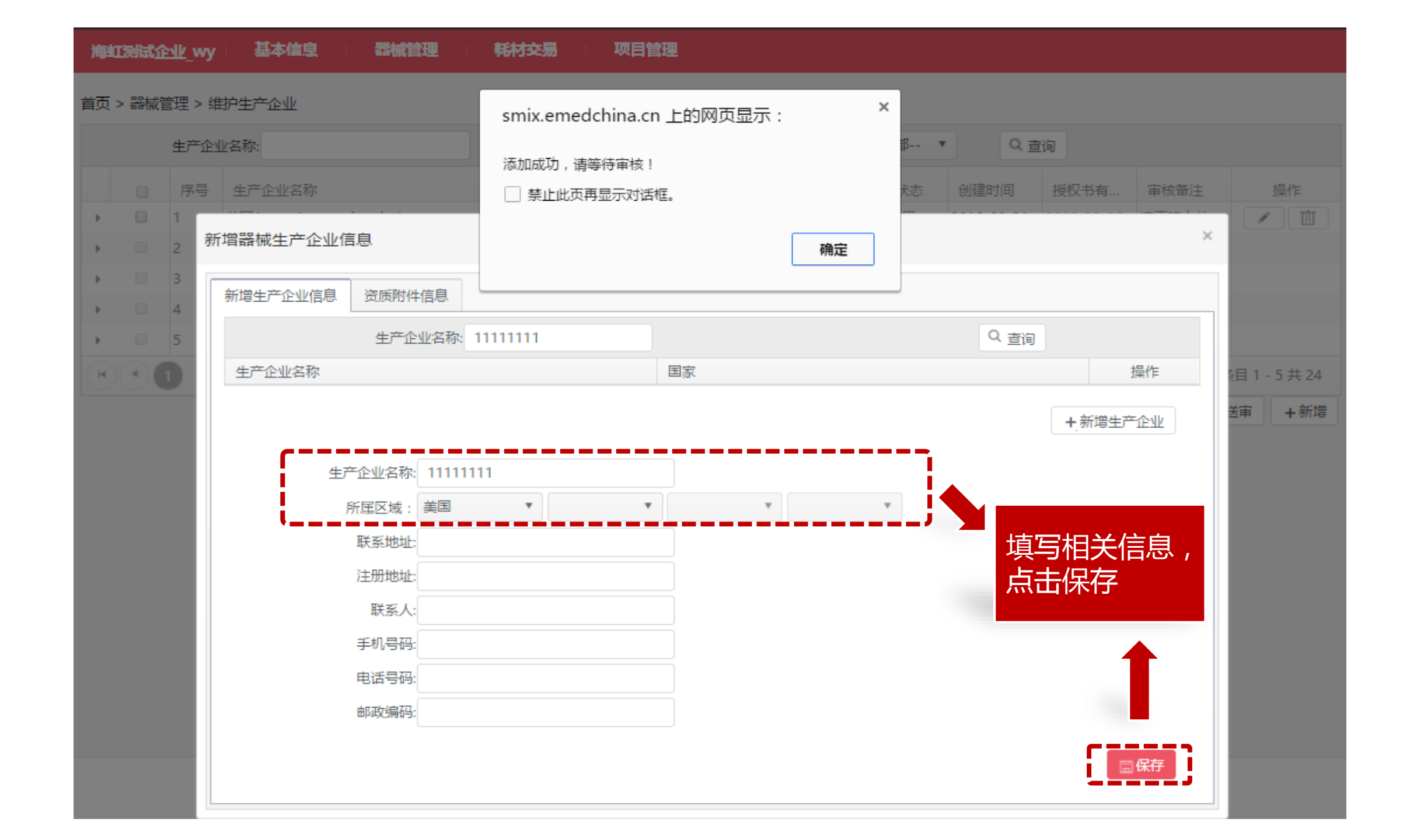

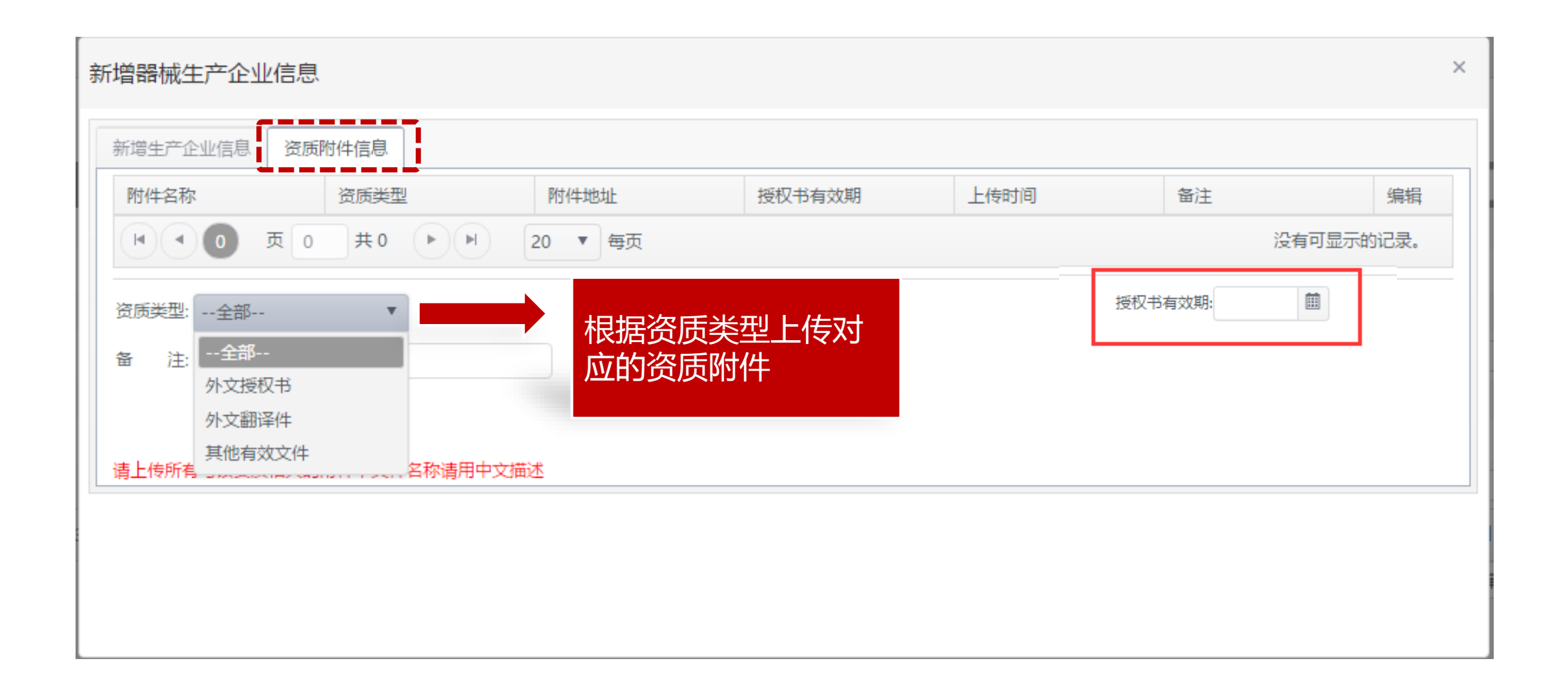

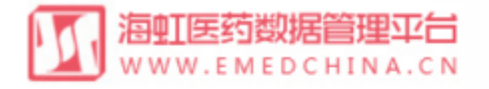

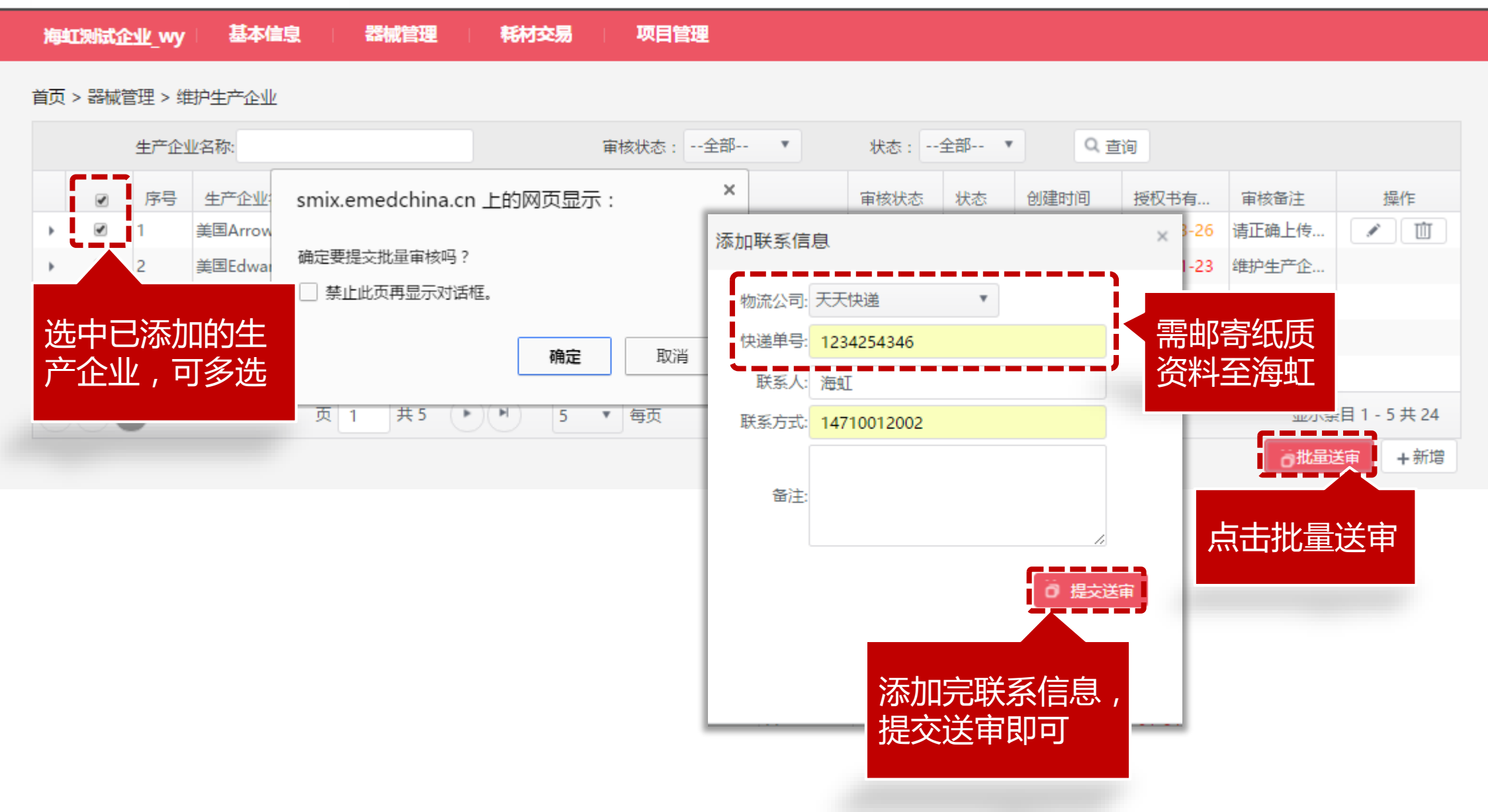

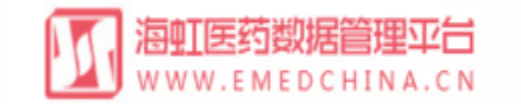

| 海虹测试企业_wy 基本信息 器械管理 耗材交易 项目管理                                                                                                    | 添加联系信息                             |
|----------------------------------------------------------------------------------------------------|------------------------------------|
| 首页 > 器械管理 > 维护生产企业                                                                                                    | 联系人: 海虹                            |
| 生产企业名称:                                                                                                    | 联系方式: 14710012002                  |
| Image: Product of the state of the state of the sta | 音注:     核备注     操作       通上传     通 |
| 2       美国Edwar       确定要提交批量审核吗?         3       德国Nova       禁止此页再显示对话框。                                                                                                    | ◎ 提交送审                             |
| ・     4     测试企业8       ・     5     测试生产企                                                                                                    | : 维护企                              |
|                                                                                                    | 显示条目1-5共24<br><b>〇批量送审 +</b> 新增    |
| 审核不通过,修改之<br>后需重新送审                                                                                                    | 点击批量送审                             |

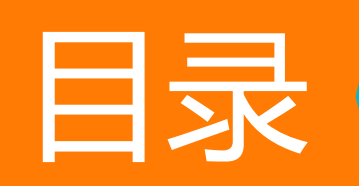

| 登录系统 |
|------|
|      |

维护生产企业

注册证管理

产品管理

# 3 注册证管理

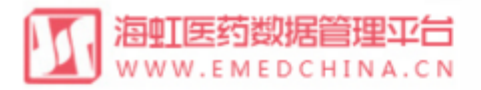

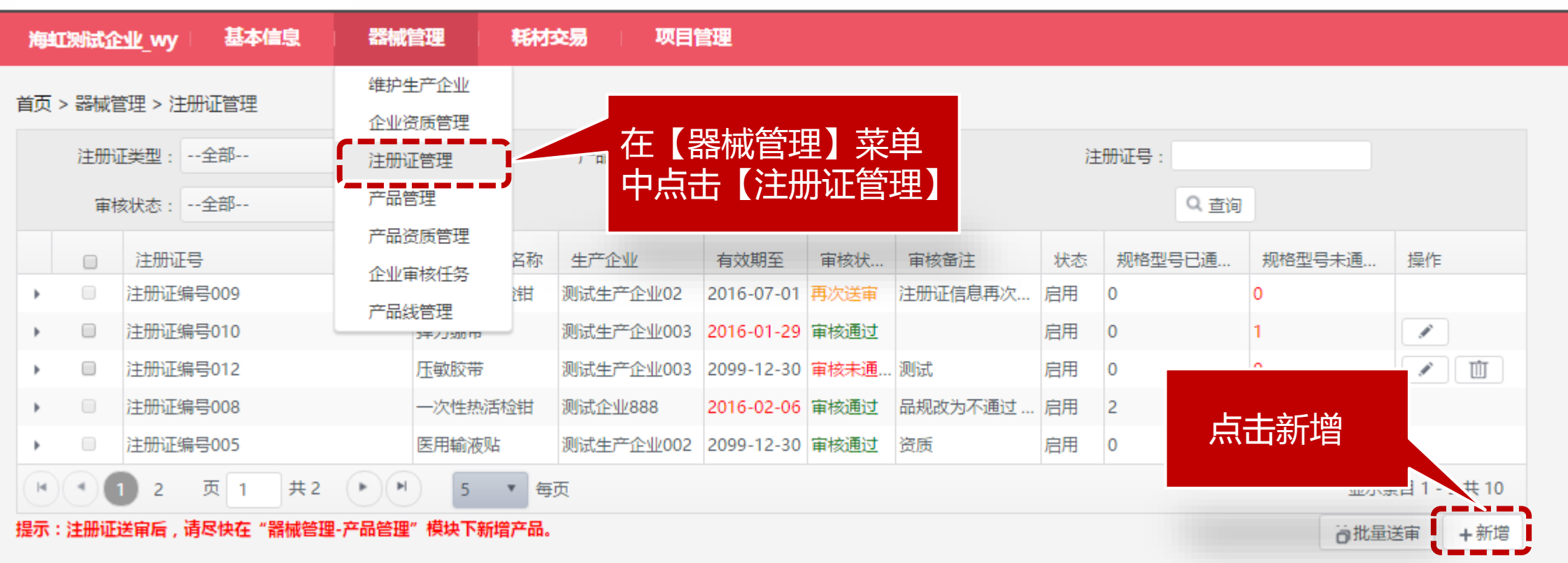

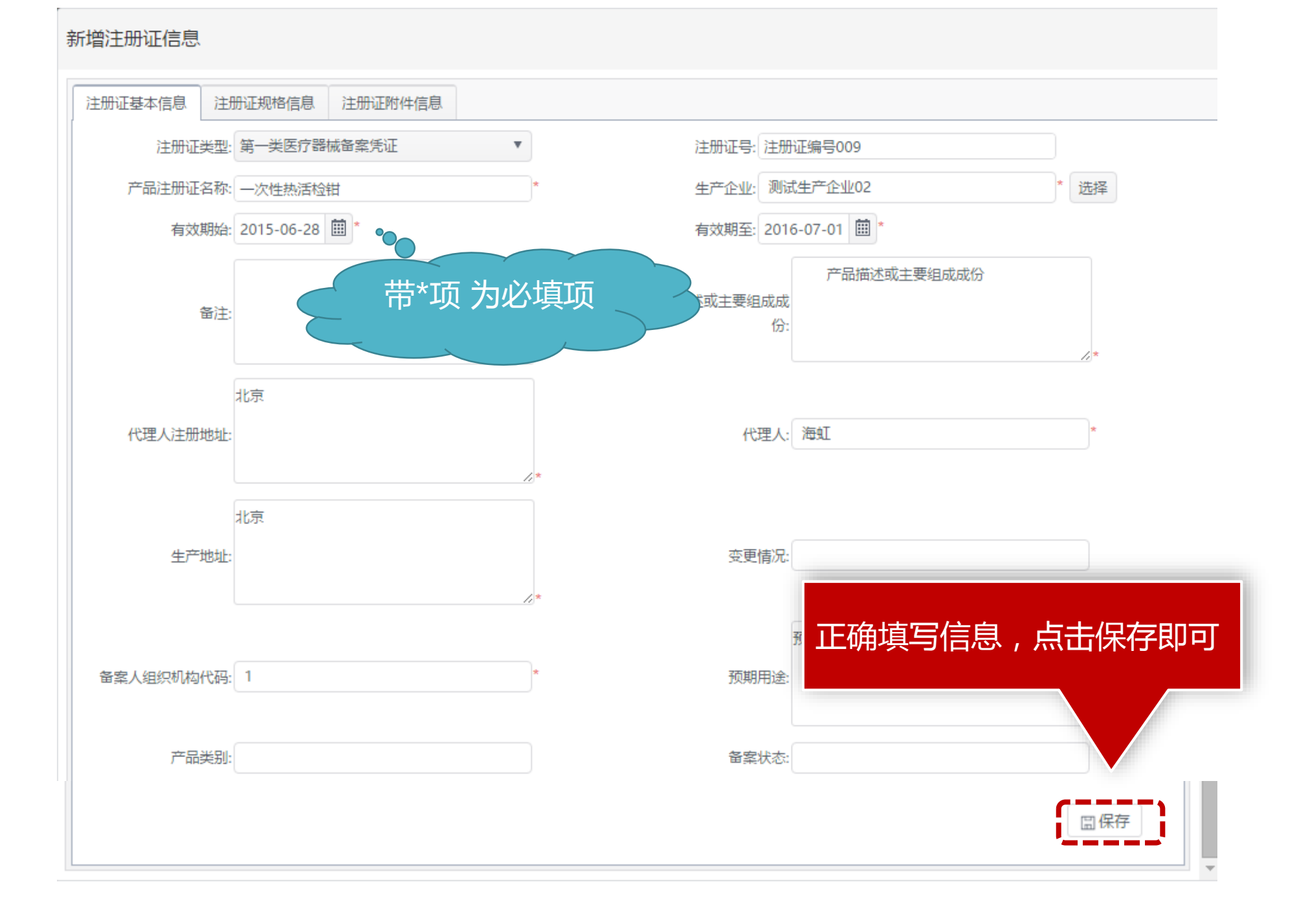

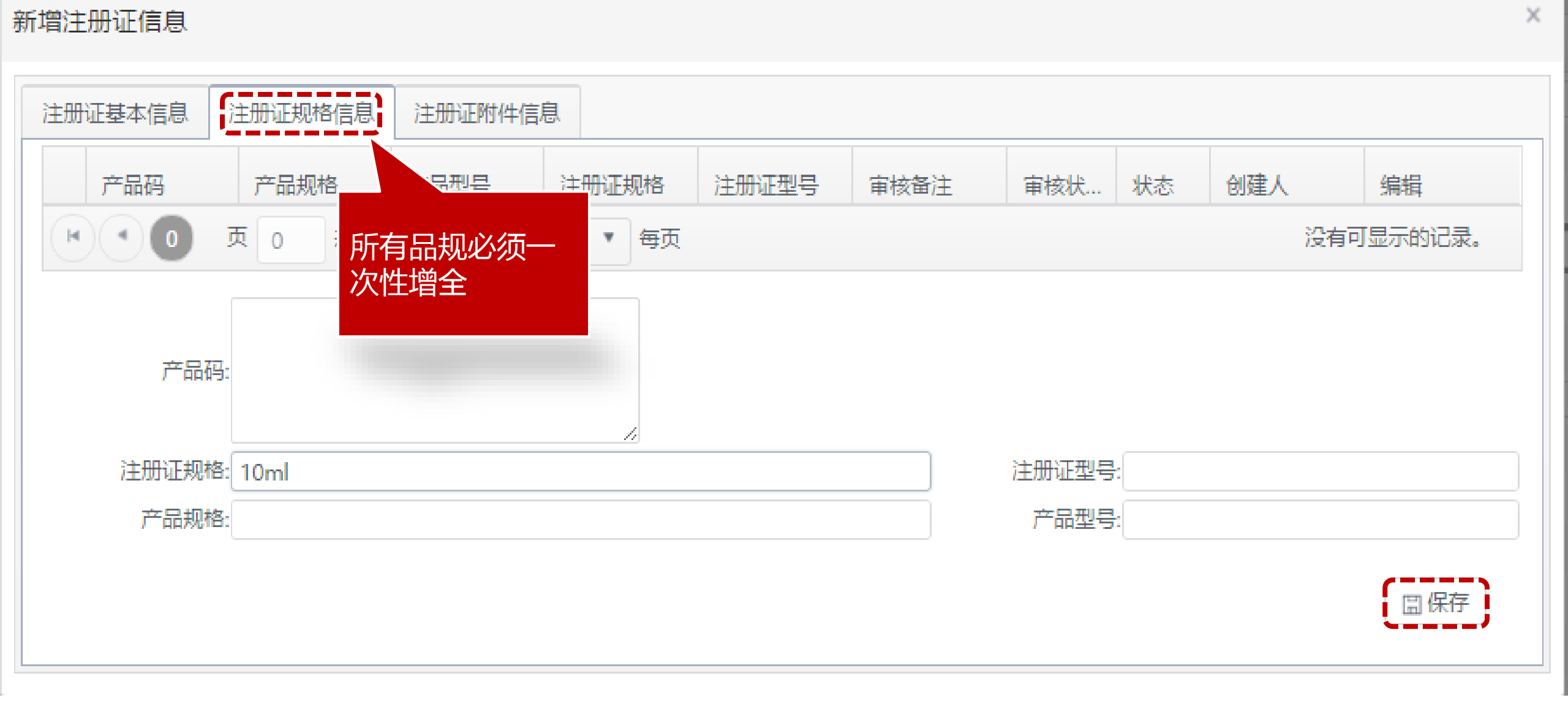

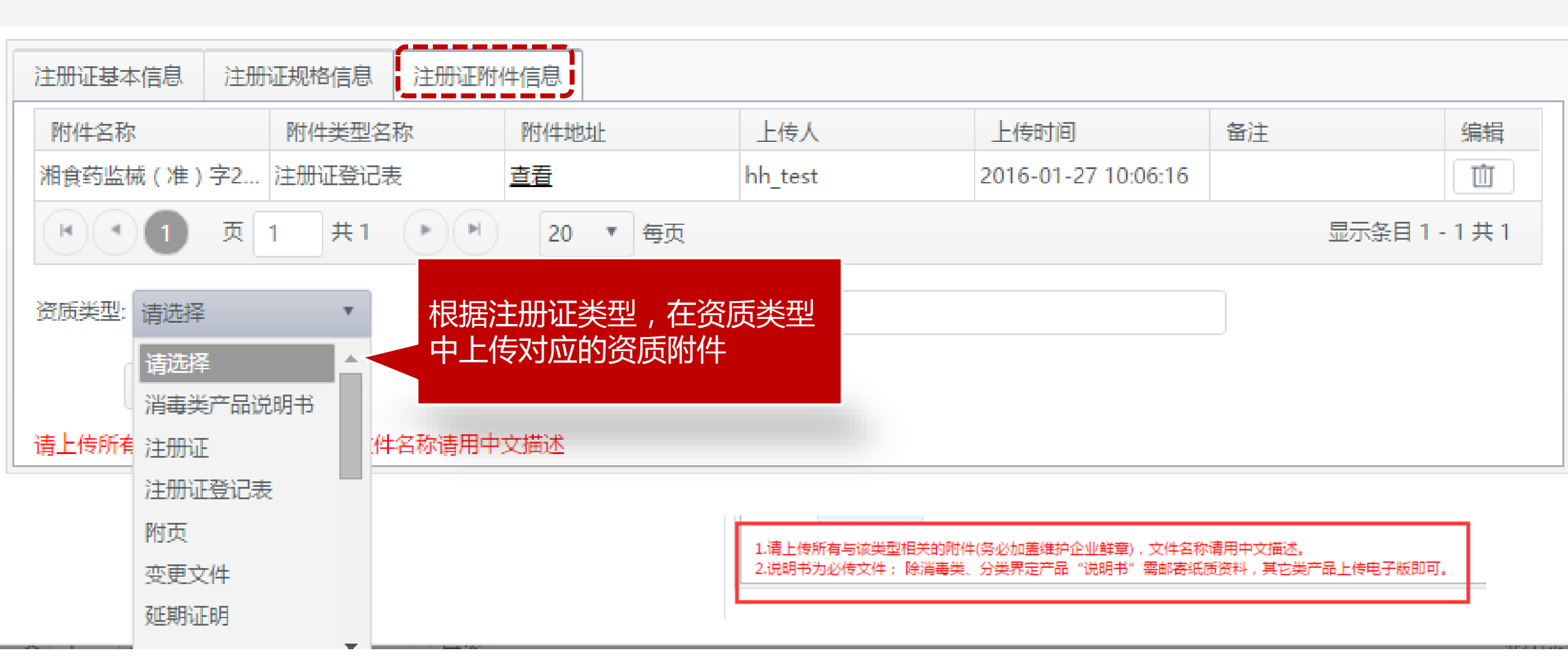

#### 新增注册证信息

X

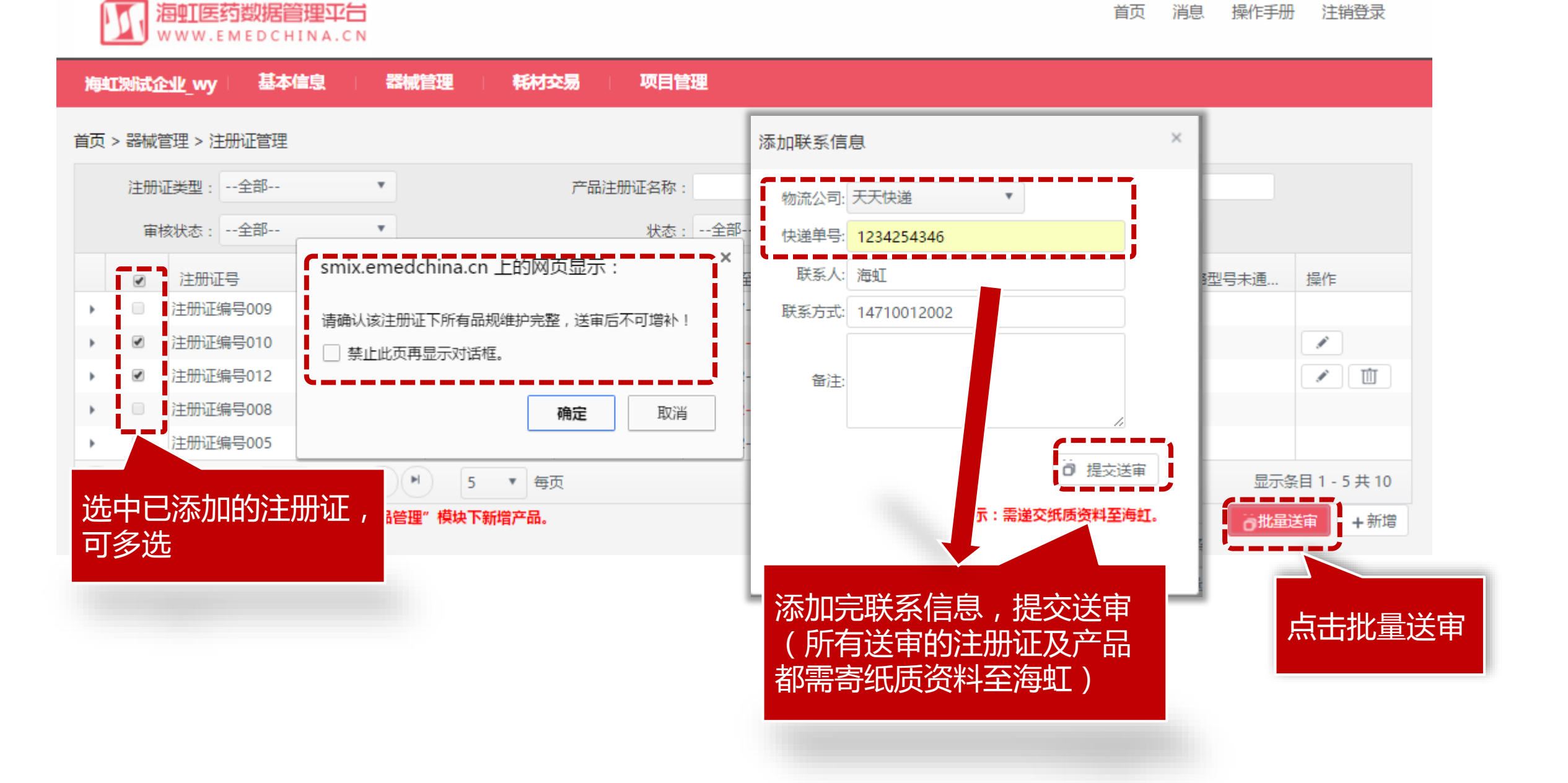

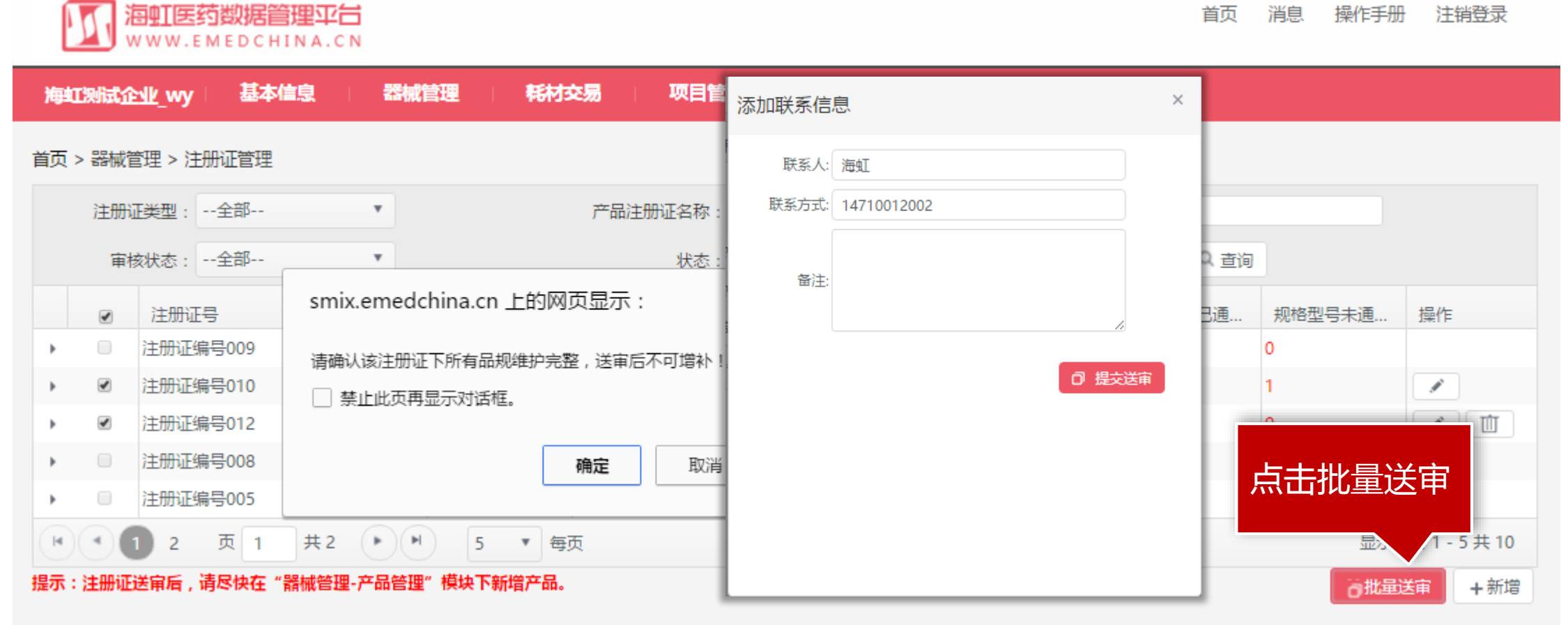

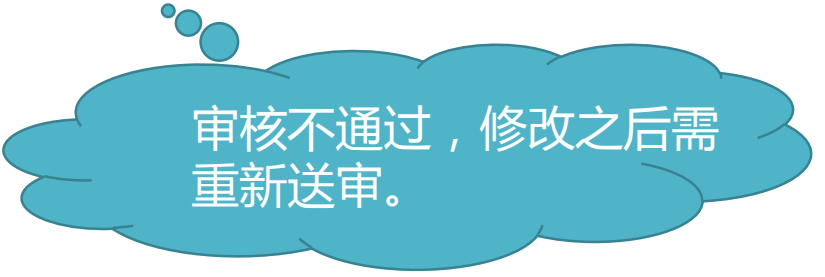

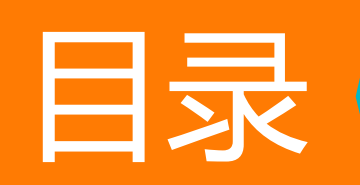

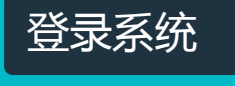

维护生产企业

注册证管理

产品管理

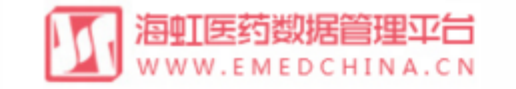

| 海虹   | 则试着               | edle_wy  | 基本信息  | 器械管理   | 耗材的            | 易项    | 目管理         |              |          |        |      |      |              |    |      |
|------|-------------------|----------|-------|--------|----------------|-------|-------------|--------------|----------|--------|------|------|--------------|----|------|
| 苦古、  | <u>ee tat</u> ta  | 空田 、 中日谷 | 518   | 维护生产企  | 414            |       |             |              |          |        |      |      |              |    |      |
| 目火 / | 53¶#(             |          | 旺     | 企业资质管理 | 理              |       |             |              |          |        |      |      |              |    |      |
|      | 生                 | 产企业:     |       | 注册证管理  | :              | 在     | <b>竖</b> 林管 | <b>理】</b> 荬自 | <b>é</b> |        | ŕ    | ≃品码: |              |    |      |
| 产品   | 記主 <del>册</del> ) | 证名称:     |       | 产品管理   |                |       | ,非【产        | 上答理          |          |        | 小包装拼 | 顧比:  |              |    |      |
|      | 产                 | 品名称:     |       | 产品资质管: | ₽<br>2         |       | (Щ ()       |              |          |        | 审核社  | 犬态:  | -全部          | Ŧ  |      |
|      | 证照                | 类型:全部    | B     | 产品线管理  | <del>。</del> 全 | 爭     | •           | 产品目录:        |          |        |      |      | Q查询          |    |      |
|      |                   | 产品编号     | 生产企业  | 器械目录   | 产品名称           | 产品注册  | 注册证号        | 注册证规格        | 注册证型号    | 审核备注   | 审核   | 状态   | 有效期至         | 技  | 操作   |
| •    |                   | 811205   | 测试生产企 | 医用弹力/弹 | 弹力绷带           | 弹力绷带  | 注册证编号       |              | FN108++  | 最小包装单位 | 审核未  | 启用   | 2016-01-29   | ×  |      |
| •    |                   | 811204   | 测试生产企 | 医用弹力/弹 | 弹力绷带           | 弹力绷带  | 注册证编号       |              | FN105    |        | 未送审  | 启用   | 2016-01-29   |    | 1    |
| ۱.   |                   | 808496   | 测试生产企 | 一次性使用  | 病床             | 病床    | 注册证编号       | 30ml         |          | 提交审核   | es - |      |              |    |      |
| ×    |                   | 808495   | 测试生产企 | 初次置换生  | 病床             | 病床    | 注册证编号       | 20ml         |          | 提交审核   | 已通   | 占土   | 空亡+应         |    |      |
| •    |                   | 808186   | 测试生产企 | 精浆果糖测定 | 一次性热活          | 一次性热活 | 注册证编号       | 10人份 / 盒     |          |        | 未道   | 気日   | すす           | 1  | Û    |
| M    | •                 | 2 3      | 页 1 共 | 3      | 5 *            | 每页    |             |              |          |        |      |      | 並不禁          | 自1 | # 15 |
|      |                   |          |       |        |                |       |             |              |          |        |      |      | <b>う</b> 批量追 | 审  | +新增  |

新增器械产品信息

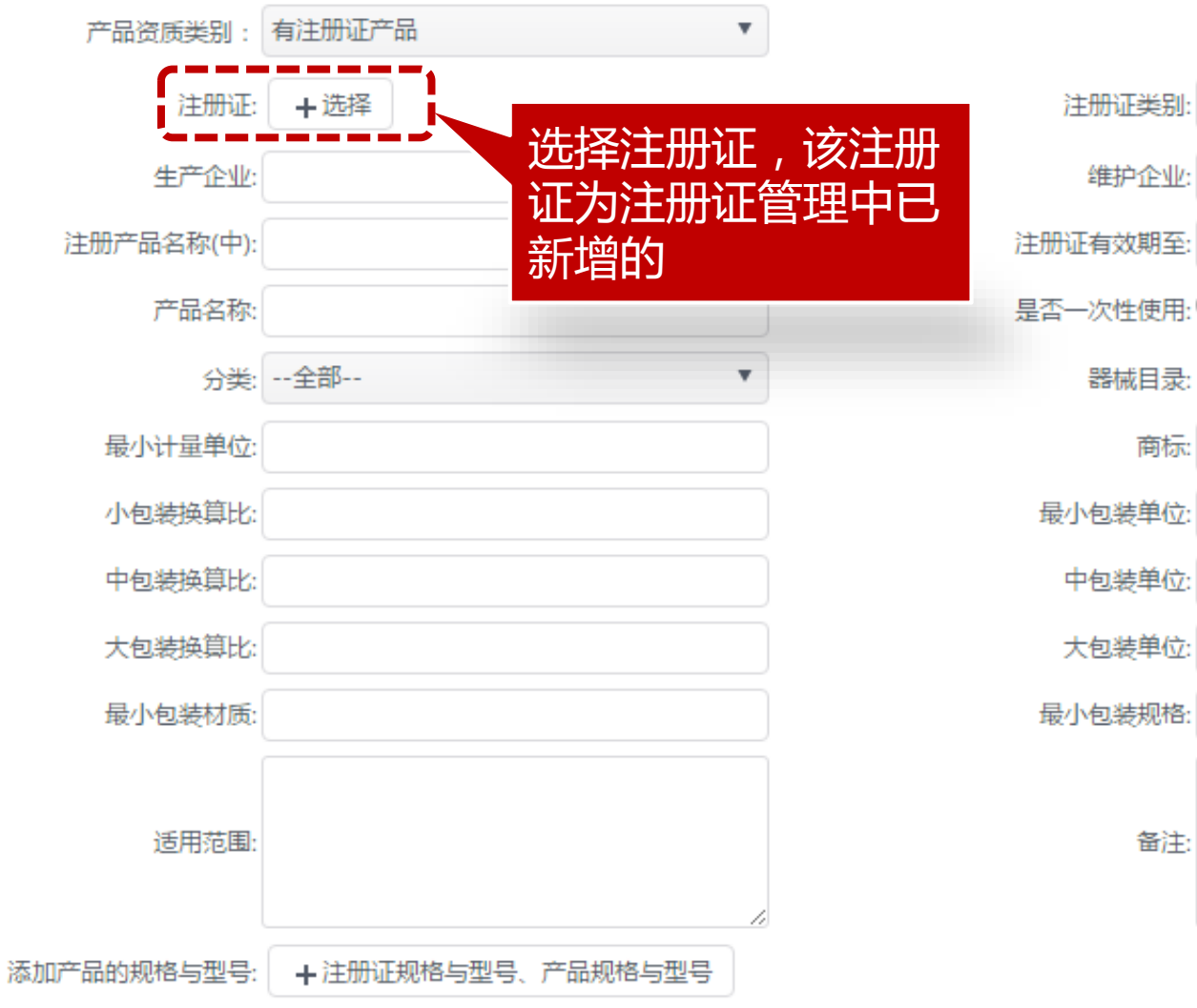

| 注册证类别:  |     |
|---------|-----|
| 維护企业:   |     |
| 证有效期至:  |     |
| 一次性使用:( |     |
| 器械目录:   | +选择 |
| 商标:     |     |
| 小包装单位:  |     |
| 中包装单位:  |     |
| 大包装单位:  |     |
| 小包装规格:  |     |
| 备注:     |     |

 $\times$ 

| 海虹汉熊   | 武企业_wy 基本信息 | 器械管理 耗材交易 项            | · 日管理    |           |          |          |           |              |
|--------|-------------|------------------------|----------|-----------|----------|----------|-----------|--------------|
| 首页 > 器 | 械管理 > 产品管理  |                        |          |           |          |          |           |              |
|        | 生产企业:       | 产品编号:                  | 注册证号:    |           | ŕ        | 品码:      |           |              |
| 产品注    |             | >+.π₽\π±π±π±φ.         | 计中心工业)。  |           | 人与法境     | ;笛山,     |           |              |
|        | 新增器械产品信息    |                        |          |           |          |          | ×         |              |
| ŭ      | 产品资质类别:     | 有注册证产品                 |          |           |          |          | <b>^</b>  |              |
| G      | 注册证:        | +选择                    | 注册证信息选择  |           |          |          |           | ×            |
| • E    | 生产企业:       |                        |          |           |          |          |           |              |
| • E    | 注册产品名称(中):  |                        | 注册证号: 0  | 10        |          |          | く査        | 间            |
| •      | 产品名称:       |                        | 注册证编号    | 产品注       | 注册证 生产   | 产企业 审核状  | 状态        | 效期结束 操作      |
| •      | 分类:         | 全部                     | 注册证编号010 | 弹力绷带      | 器械注册证 测试 | 【生产 审核通过 | 启用 2      | 2016-01-29   |
|        | 最小计量单位:     |                        |          | 共1 (▶)(▶) | 20 🔻 每页  |          |           | 显示条目 1.1 选择  |
| CH C   | 小包装换算比:     |                        |          |           |          |          |           |              |
|        | 中包装换算比:     |                        |          |           |          |          |           |              |
|        | 大包装换算比:     |                        |          |           |          | 在注       | 册证信息      | 急选择列         |
|        | 最小包装材质:     |                        |          |           |          | 表中       | 洗择对应      | <b>苏注册</b> 证 |
|        |             |                        |          |           |          |          | ~         |              |
|        | 适用范围:       |                        |          |           |          |          |           |              |
|        |             |                        |          |           |          |          |           |              |
|        | 添加产品的规格与型号: | + 注册证规格与型号、产品规格与型<br>号 |          |           |          |          |           |              |
|        |             |                        |          |           |          |          |           |              |
|        |             |                        |          |           |          | E 6      | <b>呆存</b> |              |
|        |             |                        |          |           |          |          | -         |              |

新增器械产品信息

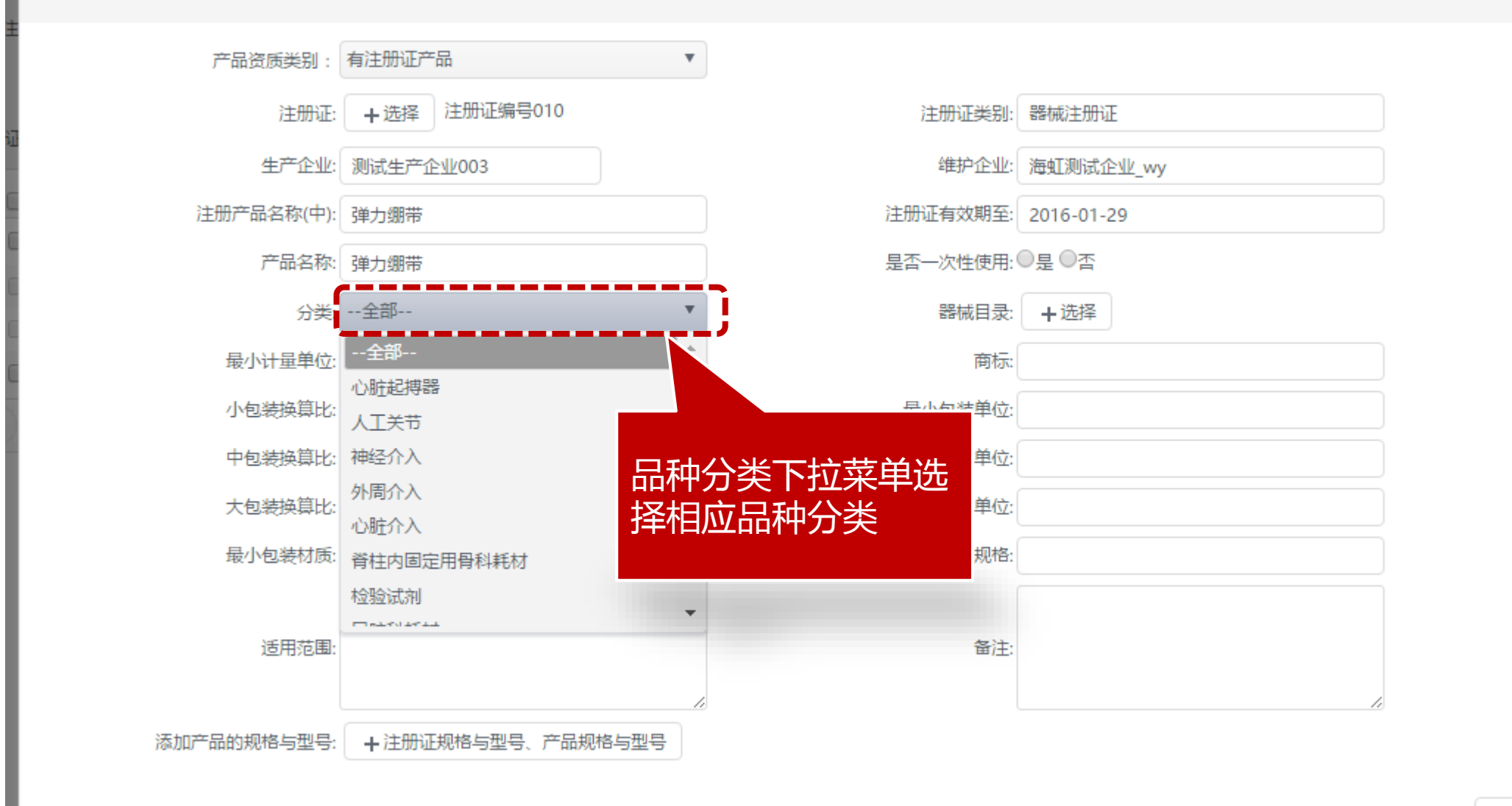

🛯 保存

 $\times$ 

#### 新增器械产品信息

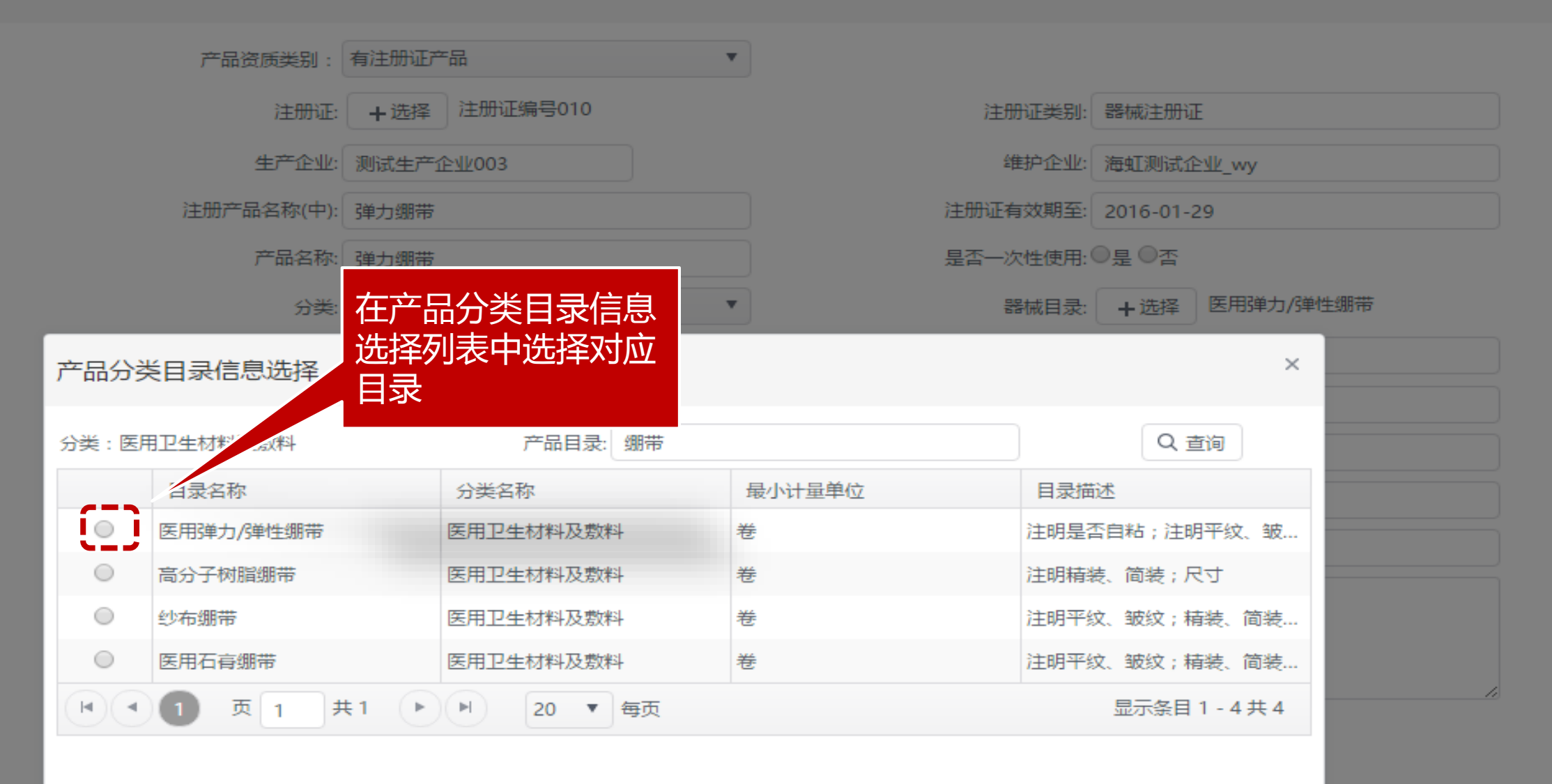

 $\times$ 

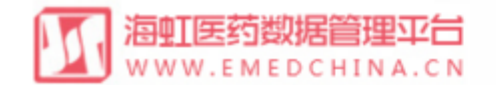

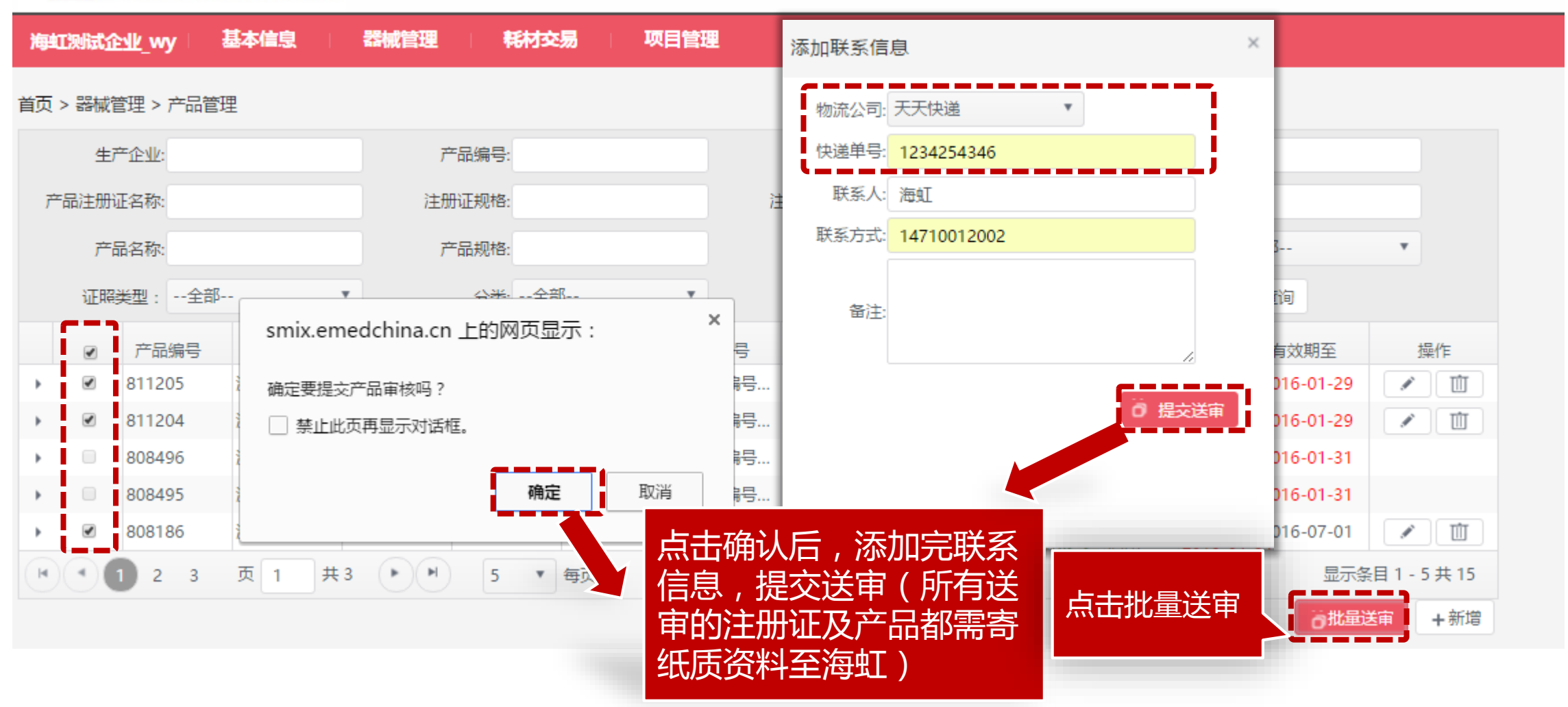

END

## 谢谢!